# DS4-L: Hands-on training of Git and GitHub – Lab Michael Dolan, Ph.D.

# **Tutorial 1**

**Objectives**: Download and install Git, configure Git, initialize a new repository, examine .git directory, create file in working directory, add it to the staging index, commit the file, check to see where the HEAD pointer is pointing, modify file and make a second commit, check HEAD pointer, create a new branch

### Exercise 1 – Install Git

1. Go to the following link and download the latest version of Git:

## https://git-scm.com/

- 2. Click 'OK' or 'Next' for all options, then finish (you don't have to review notes).
- 3. Go to:

Programs > Git > Git Bash

~ If a review of UNIX commands is needed, we will spend some time doing so.~

4. Which directory are we in?

pwd

5. Change to Desktop directory

cd Desktop pwd

6. To see if git is installed correctly and to see git options, type:

# git

7. To see which version of git is installed, type:

git --version

Note: Make sure to use TWO DASHES!

8. Configure git by typing:

git config --global user.name "yourGitUserName"

where *yourGitUserName* is a name that you would like to use with Git (and later when signing up on GitHub)

9. Configure git by typing:

git config --global user.email "your@email.com"

where *your@email.com* is the email that you would like to use with Git (and later when signing up on GitHub)

10. Check your configs:

git config --list

11. Help!

git --help or just git

git --help log ← will open a new browser

#### Exercise 2 - Initializing a new repo

12. Make and change into a new directory which will contain our new repo:

mkdir new\_repo cd new\_repo pwd

13. Initialize a new repo:

git init

A new, empty Git repository is created. Well....not quite empty.

### 14. List contents:

ls

Nothing is seen. Use options to see "hidden files:"

ls –al

The **.git** directory is seen. A .git directory is essentially everything that is needed to define a local Git repo.

15. Change into and view contents of .git directory:

```
cd .git
pwd
ls
```

### Exercise 3 - Add and commit file(s) to new repo

16. Go back to new\_repo directory:

cd ..

17. Check status:

git status

18. Create a file with text:

echo hello > file1.txt

19. Check to see if file is present and contents of file:

ls cat file1.txt

20. Add the file to the staging index:

### git add file1.txt

Note: In Unix systems the end of a line is represented with a line feed (LF). In Windows, a line is represented with a carriage return (CR) and a line feed (LF) hence "CRLF."

21. Check status:

git status

### 22. Commit the file to the local repo:

git commit -m "Commit first file"

*Note:* The SHA1 hash is a cryptographic hash function, but used here to ensure data integrity and tracking.

23. Check status:

git status

### **Exercise 4 - Follow HEAD pointer**

24. Let's check the log to see what was done:

git log

25. Check branches:

git branch

26. Look at HEAD pointer:

cd .git ls cat HEAD

27. Follow the path:

cd refs/heads/

28. Look in 'master' file:

cat master

*Note: The HEAD pointer points to the last commit on the master branch.* 

29. Get back to working directory:

cd ../../.. pwd

30. List files in working directory: Is 31. Make a change to file1.txt:

echo NIEHS >> file1.txt

Note: Use a double redirect (>>)

32. Check contents of file1.txt:

### cat file1.txt

33. Compare differences between file1.txt in the repo and what is in your working directory:

git diff

34. Add and commit changes:

git add file1.txt git commit –m "Modify file1.txt contents"

35. Let's check the log to see what was done:

git log

Note: Two SHAs are seen with the latest commit on top.

36. Take another look at where HEAD is pointing:

cat .git/refs/heads/master

Note: HEAD now points to the last commit in the current branch which is master.

### Exercise 5 - Create and merge a new branch while resolving merge conflicts

37. Look at current branch:

git branch

38. Create a new branch:

### git branch new\_feature

39. Verify branch creation:

### git branch

40. Take a look at .git folder changes:

Is -al .git/refs/heads
cat .git/refs/heads/new\_feature
cat .git/refs/heads/master

Note: Each branch points to same commit.

41. Switch to new branch:

git checkout new\_feature

42. Confirm switch:

git branch

43. Modify file1.txt:

echo "New feature" > file1.txt

44. Add and commit at same time:

git commit --am "Introduce new feature"

45. Check log using a more compressed view:

git log --oneline

46. Switch back to master branch, verify, check log:

git checkout master git branch git log --oneline

#### 47. Make a change to file1.txt in the master branch and commit:

echo banana > file1.txt git commit –am "Introduce banana"

48. Compare the two branches:

git diff master..new\_feature

Note: Two dots!

49. Merge changes in new branch into master branch. From master branch:

git merge new\_feature

*Note: No merge took place. There is a conflict that must be resolved.* 

50. Check status:

git status

51. Look at file using notepad:

notepad file1.txt

- 52. Fix the conflict manually and save the file.
- 53. Commit to resolve merge:

### git commit

Note: No message needed when in the middle of a merge. A standard merge message is used instead.

54. Type the following to see a nice graphical representation of what we just did:

git log --graph --oneline --all --decorate

END